# RV042、RV042G、およびRV082 VPNルータで のSmart Link Backup(フェールオーバー)の設 定

#### 目的

Smart Link Backupは、1つ目のWANに障害が発生した場合に2つ目のWANをセットアップ できる機能です。この機能は、WANとデバイス間の通信が常に継続的であることを保証す るために使用されます。

このドキュメントの目的は、RV042、RV042G、およびRV082 VPNルータでSmart Link Backupを設定する方法を示すことです。

#### 適用可能なデバイス

- RV042
- RV042G
- RV082

## [Software Version]

• v4.2.2.08

## デュアルWANの設定

ステップ 1: Router Configuration Utilityにログインし、System Management > Dual WANの 順に選択します。Dual WANページが開きます。

| Dual WAN<br>Load Balance<br>Smart Link Backup : Primary WAN WAN1  (Specify which WAN is Primary , the other one will be backup )<br>Load Balance (Auto Mode) |                   |               |  |  |  |
|----------------------------------------------------------------------------------------------------|-------------------|---------------|--|--|--|
| Interface Setting                                                                                                    |                   |               |  |  |  |
| Interface                                                                                                    | Mode              | Configuration |  |  |  |
| WAN1                                                                                                    | Smart Link Backup |               |  |  |  |
| WAN2                                                                                                    | Smart Link Backup |               |  |  |  |
| Save Cancel                                                                                                    |                   |               |  |  |  |

ステップ 2: Smart Link Backupオプションボタンをクリックして、スマートリンクバック アップモードを有効にし、継続的な接続を確保します。次に、Primary WANドロップダウン リストから、プライマリWANとして設定するWANを選択します。プライマリWAN接続が使 用できない場合は、バックアップWAN接続が使用されます。

ステップ3:Saveをクリックして変更を保存するか、Cancelをクリックして変更を取り消します。

#### WANインターフェイスの編集

| Dual WAN                   |                 |        |                                   |                            |  |
|----------------------------|-----------------|--------|-----------------------------------|----------------------------|--|
| Load Balance               |                 |        |                                   |                            |  |
| Smart Link Backup :        | Primary WAN WAN | 1 🔻 (S | pecify which WAN is Primary , the | other one will be backup ) |  |
| C Load Balance (Auto Mode) |                 |        |                                   |                            |  |
| Interface Setting          |                 |        |                                   |                            |  |
| Interface                  | Mode            |        | Configuration                     |                            |  |
| WAN1                       | Auto            |        |                                   |                            |  |
| WAN2                       | Auto            |        |                                   |                            |  |
| Save Cancel                |                 |        |                                   |                            |  |

ステップ1: Interface Settingテーブルで目的のWANインターフェイスのEditアイコンをクリックして、デュアルWANに使用するWANの設定を編集します。Dual WANページに新しい情報が表示されます。

| Network Service Detection        |                                                                                                    |                                                                                                    |  |  |  |
|----------------------------------|----------------------------------------------------------------------------------------------------|----------------------------------------------------------------------------------------------------|--|--|--|
| Enable Network Service Detection |                                                                                                    |                                                                                                    |  |  |  |
| Retry count :                    | 5                                                                                                    |                                                                                                    |  |  |  |
| Retry timeout :                  | 30                                                                                                    | second                                                                                                    |  |  |  |
| When Fail :                      | Keep Syst                                                                                                    | em Log and Remove the Connection 🔹 👻                                                                                                    |  |  |  |
| Default Gateway                  |                                                                                                    |                                                                                                    |  |  |  |
| ISP Host                         |                                                                                                    |                                                                                                    |  |  |  |
| Remote Host                      |                                                                                                    |                                                                                                    |  |  |  |
| DNS Lookup Host                  |                                                                                                    |                                                                                                    |  |  |  |
|                                  | work Service Detection         Enable Network Service Detection         Retry count :         Retry timeout :         When Fail :         Image: Default Gateway         Image: ISP Host         Remote Host         DNS Lookup Host | work Service Detection   Enable Network Service Detection   Retry count : 5   Retry timeout : 30   When Fail : Keep Syst   I Default Gateway   ISP Host   Remote Host   DNS Lookup Host |  |  |  |

ステップ2: Network Service Detection領域までスクロールします。

ステップ 3 : Enable Network Service Detectionチェックボックスにチェックマークを入れま す。ネットワークサービスの検出により、デバイスはWAN接続が失敗した時点を認識でき ます。

ステップ 4:Retry Countフィールドに、デバイスが接続をpingして接続のステータスを判別 する必要がある回数を入力します。

ステップ 5: Retry Time Outフィールドに、デバイスがpingの間に待機する時間(秒)を入力します。

| Network Service Detection        |          |                                     |  |  |  |
|----------------------------------|----------|-------------------------------------|--|--|--|
| Enable Network Service Detection |          |                                     |  |  |  |
| Retry count :                    | 5        |                                     |  |  |  |
| Retry timeout :                  | 30       | second                              |  |  |  |
| When Fail :                      | Keep Sys | tem Log and Remove the Connection 🚽 |  |  |  |
| Default Gateway                  |          |                                     |  |  |  |
| ISP Host                         |          |                                     |  |  |  |
| Remote Host                      |          |                                     |  |  |  |
| DNS Lookup Host                  |          |                                     |  |  |  |
|                                  |          |                                     |  |  |  |

手順 6:Keep System Logを選択し、When Failドロップダウンリストからこの接続を削除 します。このアクションにより、最初のWANに障害が発生したときにセカンダリWANが使 用されることが保証されます。

| Default Gateway |  |
|-----------------|--|
| ISP Host        |  |
| Remote Host     |  |
| DNS Lookup Host |  |

手順7:デュアルWANインターフェイスの接続のテストに使用する各デバイスのチェック ボックスをオンにします。

・デフォルトゲートウェイ:デフォルトゲートウェイは、デバイスとネットワークとの接続 をテストするために使用されます。ネットワークサービス検出は、デフォルトゲートウェイ にpingを実行して設定をテストします。 ・ ISPホスト: ISPホストは、ISPホストの特定のIPアドレスにpingを実行して接続を確認す るために使用されます。このオプションをチェックする場合は、ISP Hostフィールドに特定 のホストのIPアドレスを入力します。

・リモートホスト:リモートホストのIPアドレスは、リモートホストのIPアドレスにpingを 実行するための接続をテストするために使用されます。このオプションをオンにした場合は 、リモートホストのIPアドレスを入力します。

DNSルックアップホスト: DNSルックアップホストは、ホストのIPアドレスにDNSルックアップサーバのpingを実行して接続をテストするために使用されます。このオプションをチェックする場合は、DNSルックアップホストのIPアドレスをDNS Lookup Hostフィールドに入力します。

ステップ8:Saveをクリックして、設定を保存します。

翻訳について

シスコは世界中のユーザにそれぞれの言語でサポート コンテンツを提供するために、機械と人に よる翻訳を組み合わせて、本ドキュメントを翻訳しています。ただし、最高度の機械翻訳であっ ても、専門家による翻訳のような正確性は確保されません。シスコは、これら翻訳の正確性につ いて法的責任を負いません。原典である英語版(リンクからアクセス可能)もあわせて参照する ことを推奨します。